# 特定の層の材料を固定して膜厚は最適化する設定

特定の層の材料を固定して膜厚は最適化する設定が可能になりました。

400~700nm 反射防止膜を SiO2、TiO2 の構成で最適化設計し、最終層のみ MgF2 を使い たい場合を例にして説明いたします。

最適化の方法としては Needle 法と Gradual Evolution を使う方法があります。

1. 共通の設計準備作業

①Target: 400~700nm R=0%の目標を作成します。

本例では100点のターゲットをLogarithmic分割で作成しました。

| Grid Generator X                | 🕸 400-700nm R=0% - Target Editor — | o ×     |
|---------------------------------|------------------------------------|---------|
|                                 | 📕 🏥 🔚 More 🔯 Preview               |         |
| Column 1: Wlgth,nm              | Characteristic(s): RA ····         |         |
| <u>G</u> rid Type: Logarithmic  | Angle of incidence = 0.0000        |         |
| Erom: 400.000 Io: 700.000       | Jable Points = 100                 |         |
|                                 | # Wlgth,nm Ra,% DRa% Q             | <b></b> |
|                                 | 1 2 400.000 0 1.000000 -           |         |
| <u>K</u> ows:                   | 2 402.267 0.0000 1.0000000         |         |
|                                 | 3 404.548 0.0000 1.0000000         |         |
| <u>Start:</u> 1 <u>End:</u> 100 | 4 406.841 0.0000 1.0000000         |         |
|                                 | 5 409.147 0.0000 1.0000000         |         |
| Commit Cancel                   | Commit                             | Cancel  |

② 成膜材料と基板を Import の Material から取り込み、Load します。

- ・成膜材料 : (L)SiO2, (H)TiO2, (A)MgF2
- ・基板 : B270

| 🍣 Laj   | ver Material Catalog Import                                           |        |           |            |           |           |          |       |          |             | ×     |                               |                     |
|---------|-----------------------------------------------------------------------|--------|-----------|------------|-----------|-----------|----------|-------|----------|-------------|-------|-------------------------------|---------------------|
|         | Object Name                                                           |        |           |            |           |           |          |       |          |             |       | Surroundings                  |                     |
| 77      | Si3N4 (110-800nm, RIT)                                                | 3.1    |           |            |           |           |          |       |          |             |       | Incident                      | AirlVacuum          |
| 78      | Si3N4 (150-800nm, RIT)                                                | 2.5    | -         |            |           |           |          |       |          |             |       |                               |                     |
| 79      | SiO2 (110-800nm, RIT)                                                 | 2.7    |           |            |           |           |          |       |          |             |       | <ul> <li>Substrate</li> </ul> | B 270               |
| 80      | SiO2 (150-800nm, RIT)                                                 | 2.5    |           |            |           |           |          |       |          |             |       |                               |                     |
| 81      | SiO2 Glass 62-7813nm                                                  | 23     |           |            |           |           |          |       |          |             |       | Thickness                     | 1.00000             |
| 82      | Silicon (2.4-121.6 nm)                                                | 6      |           |            |           |           |          |       |          |             |       |                               |                     |
| 83      | Silver (Ag)                                                           |        | 300       | 350        | 400       | 450       | 500      | 550   | 600      | 650         | 700   | Back Side                     |                     |
| 84      | SrF2 (140-500nm, RIT)                                                 |        |           |            |           |           |          |       |          |             |       |                               |                     |
| 85      | SrF2 600-12000nm                                                      |        |           |            |           |           |          |       |          |             |       | Back Desig                    | n                   |
| 86      | Ta (150-795nm, RIT)                                                   |        |           |            |           |           |          |       |          |             |       | E 11                          | a: b.c              |
| 87      | Ta (190-800nm, RIT)                                                   | 0      |           |            |           |           |          |       |          |             |       | Exit                          | Air Vacuum          |
| 88      | Ta (2.4-121.6 nm)                                                     |        |           |            |           |           |          |       |          |             |       | 1                             |                     |
| 89      | Ta2O5 (150-795nm, RIT)                                                |        |           |            |           |           |          |       |          |             |       | Layer Materials               |                     |
| 90      | Ta2O5 (190-800nm, RIT)                                                |        |           |            |           |           |          |       |          |             |       | <b>a</b>                      | T:02 Caushu (200 7( |
| Ent     | er text to search                                                     |        | 300       | 350        | 400       | 450       | 500      | 550   | 600      | 650         | 700   | ΞH                            | 1102 Cauchy (300-70 |
| ⊆om     | ment:                                                                 |        |           |            |           |           |          |       |          |             |       | + L                           | SiO2 (110-800nm, R  |
| I. P. E | Borgogno, B. Lazarides, and E. Pelletier, "Aut<br>21 4020-4029 (1982) | omatic | determina | ation of t | he optica | al consta | nts of i | homog | eneous t | hin films," | Appl. |                               | 11 FR G 1 (200 F    |
| opt     | En noro noro (noro)                                                   |        |           |            |           |           |          |       |          |             |       | L± A                          | MgF2 Cauchy (300-7  |
| Selec   | ted Objects: 3                                                        |        |           |            |           |           |          | T     | ake      | G           | ancel | Add ->>                       |                     |

③最適化したい層として SiO2 と、固定したい MgF2 の最終層の 2 層膜を Design とし て設定します。ここでは可視域の反射防止膜なので、

- (L)SiO2 : 500nm,
- (A)MgF2 : 100nm

とします。

| 4            | 2L   | - Design Editor  |          | _ |        | X |
|--------------|------|------------------|----------|---|--------|---|
| and a second |      | 间 More 🛕 Preview |          |   |        |   |
|              | Laye | ers = <b>2</b>   |          |   |        |   |
|              | *    | Physical th      | Material |   | Status |   |
|              | 1    | 500.000          | L        |   | А      |   |
|              | 2    | 100.000          | А        |   | А      |   |
|              |      |                  |          |   |        |   |
|              | Σ    | 600.00           | 2        |   | F: 0   |   |
| -            |      |                  |          |   |        |   |
|              |      |                  | Commit   |   | Cancel |   |

④すべて Load すると分光特性図は下のようになります。

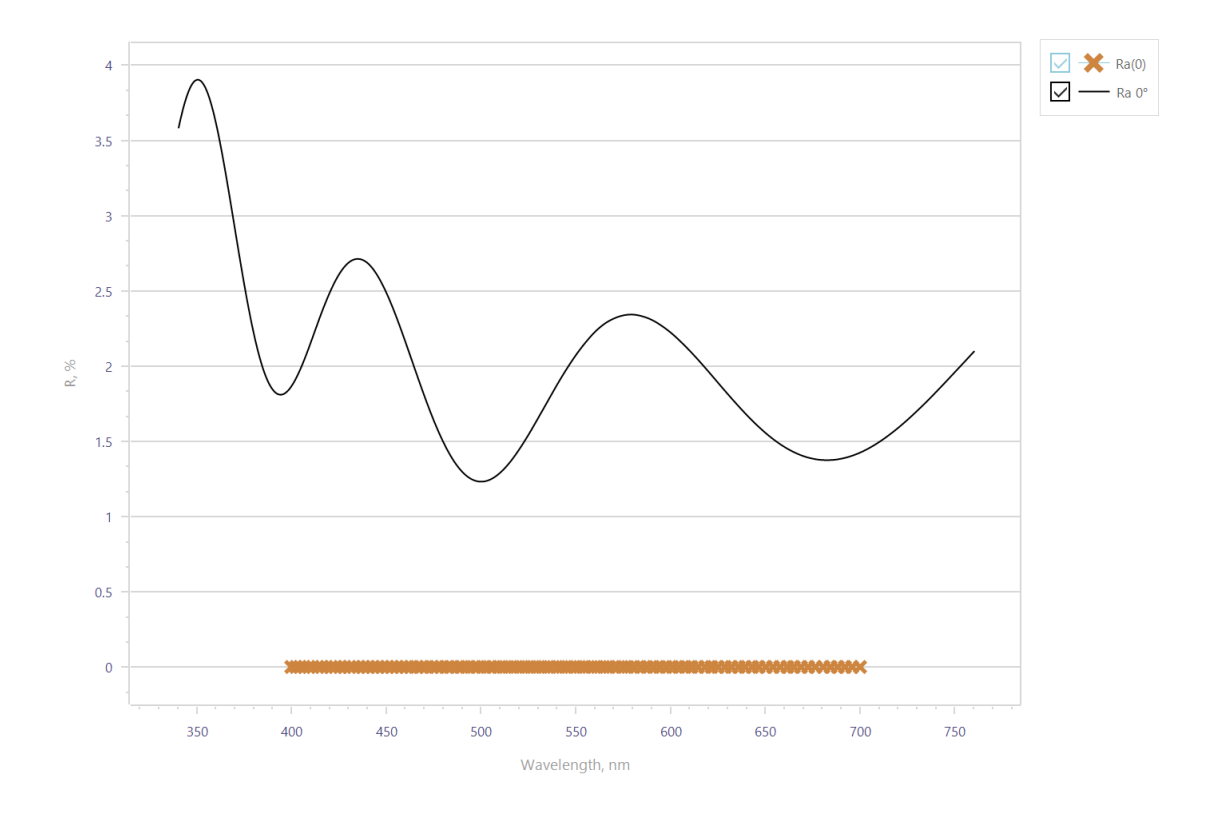

以上が計算開始前の準備になります。

3. Needle 法を使った最適化手順

①Design Builder を開き、Needle 法のアイコンを指定します。
 固定したい MgF2(Abbr=A)の Role を Inactive にします。

| igr | n Builder                  |        |        |          | <b>P</b> |
|-----|----------------------------|--------|--------|----------|----------|
| Ç   | 📙 🗾 🚊 📕 🗄                  | 귣 🖸    |        | (        | X        |
|     |                            | Start  |        | Ter      | mina     |
| þ   | Needle                     |        |        |          | ^        |
|     | Deep Search Mode Sensitivi | ty Sta | indard |          |          |
| #   | Name                       |        | Abbr   | Role     |          |
| 1   | TiO2 Cauchy (300-700nm)    |        | Н      | Active   | *        |
| 2   | SiO2 (110-800nm, RIT)      |        | L      | Active   |          |
| 3   | MgF2 Cauchy (300-700nm)    |        | А      | Inactive |          |
| 1   | Design                     |        |        |          |          |
| #   | Thickness                  | Abbr   |        | Status   |          |
| 1   | \$ 500.000                 | L      |        | А        | -        |
| _   | 100.000                    | А      |        | А        |          |

## ②Start ボタンをクリックすると、最適化計算が開始されます。

結果は以下のとおり

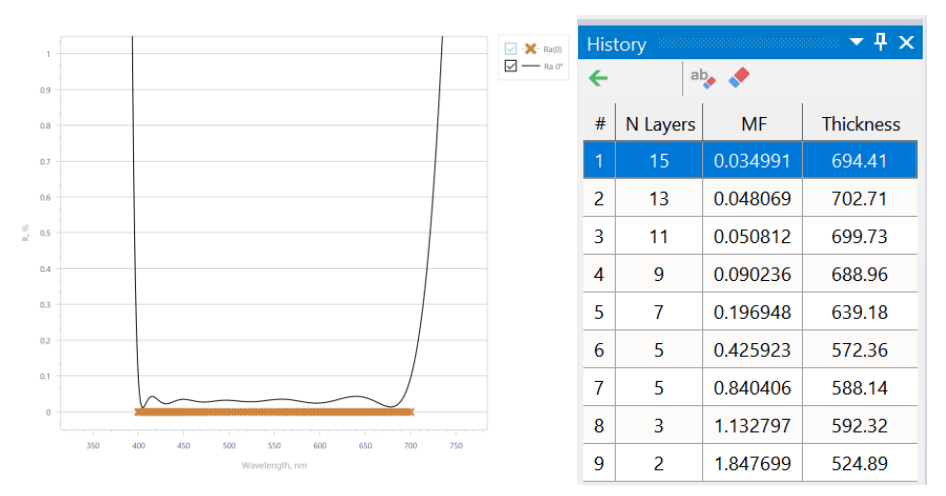

History で設計のいずれも最終層が MgF2 となっていることが確認できます。

# ・History の 5 層膜の結果(Abbr : A=MgF2)

🖬 Design

| _ |           |      |        |
|---|-----------|------|--------|
| # | Thickness | Abbr | Status |
| 1 | * 371.402 | L    | A -    |
| 2 | 10.408    | Н    | А      |
| 3 | 59.438    | L    | А      |
| 4 | 15.754    | Н    | А      |
| 5 | 115.360   | А    | А      |

## ・Historyの7層膜の結果(Abbr:A=MgF2)

#### 🖬 Design

| # | Thickness | Abbr | Status |
|---|-----------|------|--------|
| 1 | 207.893   | L    | A -    |
| 2 | 4.003     | Н    | А      |
| 3 | 229.899   | L    | A      |
| 4 | 16.032    | Н    | А      |
| 5 | 49.887    | L    | А      |
| 6 | 21.072    | Н    | А      |
| 7 | 110.391   | А    | А      |

## ・Historyの15層膜の結果(Abbr:A=MgF2)

| e C | Design    |      |        |
|-----|-----------|------|--------|
| #   | Thickness | Abbr | Status |
| 1   | ÷ 97.678  | L    | A -    |
| 2   | 0.651     | Н    | А      |
| 3   | 76.622    | L    | А      |
| 4   | 16.265    | Н    | А      |
| 5   | 28.962    | L    | А      |
| 6   | 68.132    | Н    | А      |
| 7   | 15.244    | L    | А      |
| 8   | 26.043    | Н    | A      |
| 9   | 115.557   | L    | А      |
| 10  | 6.347     | Н    | А      |
| 11  | 45.050    | L    | А      |
| 12  | 67.102    | Н    | A      |
| 13  | 6.444     | L    | А      |
| 14  | 32.212    | Н    | A      |
| 15  | 92.098    | А    | А      |

4. Gradual Evolution 法を使った最適化手順

①Design Builder を開き、Gradual Evolution のアイコンを指定します。
 本例では Sensitivity は High 設定の方が良い収束が得られます。

| Design Bu    | uilder                                                                |            |             | <b>▼</b> ₽× |
|--------------|-----------------------------------------------------------------------|------------|-------------|-------------|
| 邎 🛛          | a 🗾 🖹 🖌                                                               |            | Start       | Terminate   |
| 📕 Gra        | adual Evolution                                                       |            |             | ~>          |
| <u>D</u>     | eep Search Mode S                                                     | ensitivity | High        |             |
| Tern         | ninate when:                                                          |            |             |             |
| $\checkmark$ | N Layers >                                                            | 25 and     | Thickness > | 1000.000    |
| Fine         | Tuning                                                                |            |             |             |
| Incl         | ude <u>M</u> aterials: <mark>H;L</mark><br>Only Near <u>S</u> ubstate | 1          | Only Near   | Incident 1  |
| 🖬 De         | sign                                                                  |            |             |             |
| #            | Thickness                                                             |            | Abbr        | Status      |
| 1            |                                                                       | 500.000    | L           | A -         |
| 2            |                                                                       | 100.000    | А           | А           |
|              |                                                                       |            |             |             |

②Fine Tuning の Include Materials から A: MgF2 のチェックを外して除外します。

| Design Builder                                                  |                 | <b>-</b> ₽× |
|-----------------------------------------------------------------|-----------------|-------------|
| ≝ <b>⊨ Z</b> ≗ <b>∠</b> ‡                                       | E Start         | Terminate   |
| Z Gradual Evolution                                             |                 | ^>          |
| Deep Search Mode Sensitivity                                    | / Standard      |             |
| Terminate when:                                                 |                 |             |
| ✓ N Layers > 25 an                                              | d 🗌 Thickness > | 1000.000    |
| Fine Tuning                                                     |                 |             |
| Include <u>Materials</u> : H;L<br>V Only Near <u>Sub</u> L<br>A |                 | •           |
| 🖬 Design                                                        |                 |             |
| # Thickness                                                     | Abbr            | Status      |
| 1 🔹 500.000                                                     | L               | A -         |
| 2 100.000                                                       | А               | А           |

③基板側の層を最適化するので、Only Near Substrate をチェックします。

| F  | ine Tuning                                                                   |           |            |
|----|------------------------------------------------------------------------------|-----------|------------|
|    | nclude <u>M</u> aterials: <mark>H;L</mark><br>✔ Only Near <u>S</u> ubstate 1 | Only Near | Incident 1 |
| 63 | Design                                                                       |           |            |
| #  | Thickness                                                                    | Abbr      | Status     |
| 1  | \$ 500.000                                                                   | L         | A -        |
|    |                                                                              |           |            |

②Start ボタンをクリックすると、最適化計算が開始されます。 結果は以下のとおり

5 層膜

🖬 Design

| # | Thickness        | Abbr | Status |
|---|------------------|------|--------|
| 1 | <b>▲</b> 371.402 | L    | A -    |
| 2 | 10.408           | Н    | А      |
| 3 | 59.438           | L    | А      |
| 4 | 15.754           | Н    | А      |
| 5 | 115.360          | А    | A      |

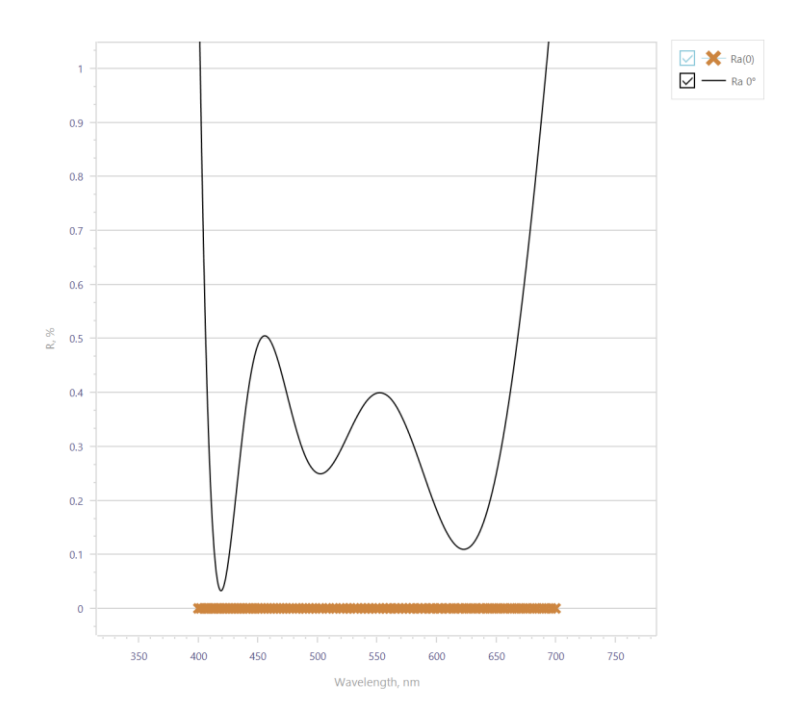

## ・15 層膜

### 🖬 Design

| #  | Thickness | Abbr  | Status | 5 |
|----|-----------|-------|--------|---|
| 1  | * 184.    | 138 L | А      | Ŧ |
| 2  | 15.       | 703 H | А      |   |
| 3  | 36.       | 182 L | A      |   |
| 4  | 45.8      | 318 H | A      |   |
| 5  | 27.       | 119 L | A      |   |
| 6  | 25.       | 526 H | A      |   |
| 7  | 217.0     | 043 L | A      |   |
| 8  | 7.3       | 397 H | A      |   |
| 9  | 153.      | 755 L | A      |   |
| 10 | 8.9       | 909 H | A      |   |
| 11 | 35.       | 335 L | A      |   |
| 12 | 68.       | 173 H | A      |   |
| 13 | 6.8       | 895 L | A      |   |
| 14 | 31.4      | 486 H | A      |   |
| 15 | 92.4      | 464 A | A      |   |
|    |           |       |        |   |
|    |           |       |        |   |
|    |           |       |        |   |
|    |           |       |        |   |

以上